# 「AF はんこ Ver2」ご利用の手引き

株式会社ネットユーコム 特設サイト fontucom.com

## ●概要

AF はんこ Ver2 は、日本人の名字上位 6,300 名字を収録した印影風フォントです。 付属 PDF の「AF はんこ Ver2-UnicodeMap.pdf」から名字印影を探し、コピーアンドペーストしたり、ユニコード入 カ、日本語入力システムの文字パレットによる選択で名字印影をご利用いただけます。さらに、合字機能付き フォントもご用意、日本語変換で名字印影をご利用頂けます(動作環境とご利用の注意3をご参照ください)。

### ●AF はんこ Ver2 の特長

本製品はゴシック系の R、RE、E、明朝体 E のラインナップと、それぞれ合字機能を利用した名字変換対応フォントを 付属しました(ファイル末尾 \_ari.ttf)。合字フォントは一般的な漢字変換手順で名字印影を表示できます。

> 当製品の利用についてはご注意があります。 ドキュメント最後の「ご利用の注意」を必ずご一読ください。

> > . . . . . . . . . .

| ●割口の孫新に日押口のプ安中                                                                                                    |                                                                                   |  |  |  |  |  |  |  |  |  |
|----------------------------------------------------------------------------------------------------|-----------------------------------------------------------------------------------|--|--|--|--|--|--|--|--|--|
| ● 翠 品の 性 親 と 问 悃 品 の こ 条 内                                                                                                    |                                                                                   |  |  |  |  |  |  |  |  |  |
| 製品:AFStampDuexRE (鈴)(佐)                                                                                                    | 田<br>中<br>部                                                                       |  |  |  |  |  |  |  |  |  |
| 同梱書体:(1)AFStampDuexRE_ari.ttf(合字                                                                                                    | ≥有り) (2) AFStampDuexRE_non.ttf (合字無し)                                             |  |  |  |  |  |  |  |  |  |
| 製品 : AFStampNewsNovaR 余 (                                                                                                    | 田 渡 部                                                                             |  |  |  |  |  |  |  |  |  |
| 同梱書体:(1)AFStampNewsNovaR_ari.ttf                                                                                                    | (合字有り) (2) AFStampNewsNovaR_non.ttf (合字無し)                                        |  |  |  |  |  |  |  |  |  |
| 製品 : AFStampMinFoE 新依                                                                                                    | 田<br>中<br>部                                                                       |  |  |  |  |  |  |  |  |  |
| 同梱書体:(1)AFStampMinFoE_ari.ttf(合字                                                                                                    | :有り) (2) AFStampMinFoE_non.ttf (合字無し)                                             |  |  |  |  |  |  |  |  |  |
| 製品 : AFStampBirNovaE <b>给</b> (佐)                                                                                                    | 田<br>中<br>部                                                                       |  |  |  |  |  |  |  |  |  |
| 同梱書体:(1)AFStampBirNovaE_ari.ttf(合                                                                                                    | 字有り) (2) AFStampBirNovaE_non.ttf (合字無し)                                           |  |  |  |  |  |  |  |  |  |
| 共通同梱ファイル<br>(3)AF はんこ Ver2 利用ご案内.pdf 本<br>(4)AF はんこ Ver2-UnicodeMap.pdf ふ<br>(5)使用許諾同意書.pdf 利<br>(6)README.TXT 本                                                                          | 書です<br>りがな又は名字から検索し Unicode または印影を探してください。<br>用許諾範囲を記載しています。ご一読ください。<br>書概略のテキスト化 |  |  |  |  |  |  |  |  |  |
| ● <b>仕様</b><br>フォント形式 : True Type Font (TTF)、CP932、1990 字形<br>印影字形 : ユーザー外字領域 Unicode e000 から F8A8 まで<br>製品 : 名字印影デザインのオリジナル字形フォント<br>1 デザインにつき2フォント同梱。 合字機能あり _ari.ttf / 合字機能無し _non.ttf |                                                                                   |  |  |  |  |  |  |  |  |  |
| ● <b>動作環境</b><br>日本語版 MS-Windows 10 以降<br>日本語版 MacOSX Monterey 12.0.1 以降<br>これら OS が快適に動作する環境<br>合字機能フォントを利用する場合は合字                                                                       | ≹<br>機能対応アプリケーションソフトが必要です。                                                        |  |  |  |  |  |  |  |  |  |

## ●利用例

下記4種の何れかで印影をアプリケーションソフトに表示することができます。

### 【利用例1】(PDF から名字印影をコピー&ペースト)

- 1. 付属の「AF はんこ Ver2-UnicodeMap.pdf」から目的の名字を検索し該当する印影をコピーします。
- 2. アプリケーションソフトにてペーストし印影フォントを指定します。

#### 【利用例2】(Unicode による MS-WORD 利用)

- 1. 付属の「AF はんこ Ver2-UnicodeMap.pdf」から目的の名字を検索し該当する Unicode を見付けます。
- 2. MS-WORD に半角(1byte)で Unicode を入力、その Unicode を範囲選択してから[Alt]+[X]
- 3. アプリケーションソフトにて印影フォントを指定します。

### 【利用例3】(漢字変換システム IME パッド 例:Windows10 MS-IME)

- 1. 付属の「AF はんこ Ver2-UnicodeMap.pdf」から目的の名字を検索し該当するユニコードを見つけます。
- 2. 日本語入力システムの文字パレットから印影フォントを選択ユニコードにて該当名字を特定。
- 3. 文字パレットからアプリケーションソフトにペーストし印影フォントを指定します。

#### 【利用例4】(合字利用 OFFICE365 の MS-WORD)

- 1. 合字対応の印影フォントをアプリケーションソフトで指定します。 フォント名末尾 \_ari.ttf を選びます。
- 2. 名字を日本語入力システムで漢字変換すと印影が表示されます。
- 3. 同じ読みで漢字が異なる場合は、通常の漢字変換手順と同様に次候補を表示させます。

# 【手法 1】操作詳細 (PDF から名字印影をコピー&ペースト)

1. AF はんこ Ver2-UnicodeMap.pdf を開きます。

2.必要な苗字を検索します。(ひらがなでも漢字でも)
 (1)AF はんこ Ver2-UnicodeMap.pdfの上でマウス右ボタンをクリック
 (2)ショートカットメニューより[文書内でテキストを検索]を選択
 (3)検索項目に選びたい苗字を入力(例:すずき)

AFISA.2Ver2-Unicode/Map.pdf - Adobe Acrobat Reader DC (84-ファイル(F) 編集(E) 表示(V) 署名(S) クインドク(W) ヘルブ(H) ホーム ツール AFISA.c2Ver2-Unico...× ⑦ ♣ ログイン ⑦ ④ 1 / 181 ₽ ∠ ₺ ₱ 面 ∩. 2 0 PDFの検索機能にて名字を探してください。印影をコピーし対象APに <u>フリガナ ふりがな</u> アイ あい E000 安居 000 000 E001 相内 E002 相浦 ノート注釈を追加① しおりを追加い AF(\$6,2Ver2-UnicodeMap.pdf - Adobe Acrobat Reader DC (64-bit E003 相川 アナイル(E) 標果(E) 表示(V) 客名(S) ウインドウ(V) ヘルプ(H) ホーム ツール AF(はんごVer2-Unico... × E004 相木 テキストと画像を編集の ⑦ A 077> E005 愛甲 テキストを追加い E006 相坂 画像を追加(の) 2 0 E007 相沢 ページを削除山 E008 2 相澤 電子サインを依頼。 すずき PDFの検索機能にて名字を探してください。印影をコピーし対象APにペースト 自分で署名の E009 会沢 収録苗字 Unicode フリカッナ ふりがな 印景 E00A 相島 書き出しの E000 安居 あい E00B 会田 文書内でテキストを検索(E) 相内 あいうち E001 PIDF 相田 E00D 合田 相浦 E002 P195 あいうら 表示を右 90°回転(K) E00E 68 E003 相川 アイカワ あいかわ E00F E010 蓬田 文書のプロパティの E004 相木 あいき ナビゲーションパネルボタンを表示 会津 E005 愛甲 7139 あいこう E011 相場 あいは E006 相坂 アイサカ あいさか E012 相羽 711" あいば あいば E013 71A" E007 相沢 ፖ/ተግባ あいざわ MERT 相原 E014 7115 あいはら E008 相澤 ፖብታ" ባ あいざわ

<<図左:PDF で検索>>

<<図右:名字検索>>

3.検索した名字をコピー・アンド・ペースト

(4)マウスで該当名字印影を選択し、マウス右ボタンをクリック
(5)ショートカットメニューより[文書内でテキストを検索]を選択
(6)コピーを選択
(7)ペースト先のアプリケーションで名字フォントを指定
(8)ペースト(例:マウス右ボタンでショートカットメニューより貼付)

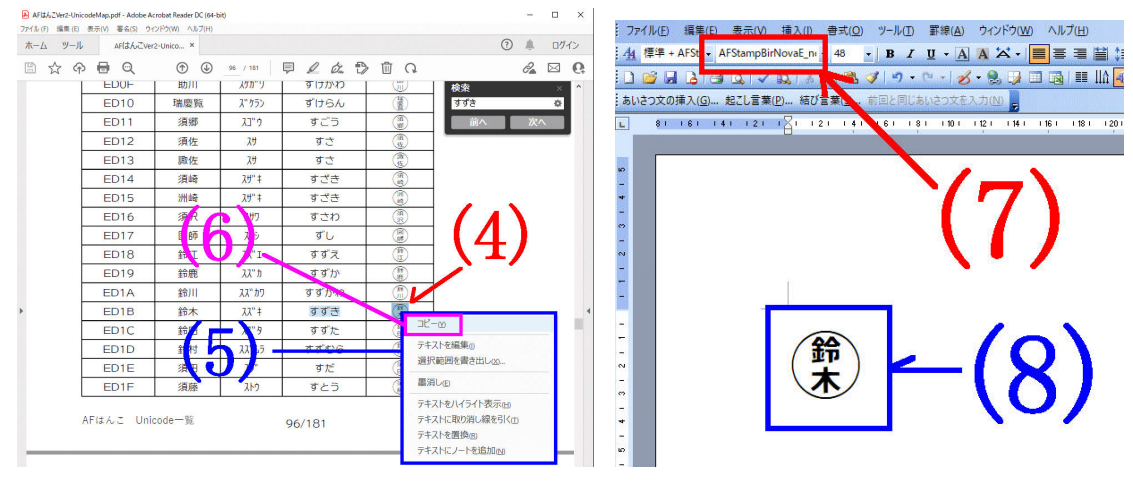

<< 図左:検索した名字をコピー>>

<<図右:検索した名字をペースト>>

# 【手法 2】操作詳細 (Unicode による MS-WORD 利用)

1. AF はんこ Ver2-UnicodeMap.pdf を開きます。

2.必要な苗字を検索します。(ひらがなでも漢字でも)
 (1)AF はんこ Ver2-UnicodeMap.pdfの上でマウス右ボタンをクリック
 (2)ショートカットメニューより[文書内でテキストを検索]を選択
 (3)検索項目に選びたい苗字を入力(例:すずき)

AFISA.2Ver2-Unicode/Map.pdf - Adobe Acrobat Reader DC (84-ファイル(F) 編集(E) 表示(V) 署名(S) クインドク(W) ヘルブ(H) ホーム ツール AFISA.c2Ver2-Unico...× ⑦ ♣ ログイン ⑦ ④ 1 / 181 ₽ ∠ & ₱ 前 Q 2 × 0 PDFの検索機能にて名字を探してください。印影をコピーし対象AP o × 7アイル(E) 編集(E) 表示(L) 暮谷(S) ウインドウ(M) ヘル ホーム ツール AFはんごVer2-Unico...× ⑦ ♣ ¤७२> E000 安居 B & @ @ Q • 200 Ω Q **⊕** 96 / 181 AJ V E001 相内 0 EUTT E002 相浦 ノート注釈を追加す しおりを追加い ED12 須佐 スサ すさ E003 相川 E004 相木 ED13 諏佐 スサ すさ テキストと画像を編集 E005 愛甲 テキストを追加い ED14 須崎 **λ**Ψ"‡ すざき E006 相坂 画像を追加(の) ED15 洲崎 **አ**ታ" ‡ すざき E007 相沢 ページを削除山 須沢 ED16 スサワ すさわ E008 相澤 2 電子サインを依頼 ED17 図師 ス"シ ずし E009 会沢 自分で署名の ED18 71 I. すずえ E00A 相島 書き出しの ED19 አአ" ከ E00B 会田 すずか 文書内でテキストを検索の 相田 አአ" ክፓ ED1A すずかわ (3)E00D 合田 ED1B すずき 表示を右 90°回転低 E00E 88 አአ" ዓ 鈴田 ED1 すずた E00F E010 蓬田 文書のプロパティの ナビゲーションパネルボタンを表示 ED1D 鈴村 22" 65 すずすうら 会津 E011 相場 ED1E 須田 2.9 すだ E012 相羽 711 あいば ED1F 須藤 ストウ すとう あいば E013 711 512 M 相原 E014 7115 あいはら AFはんこ Unicode一覧 96/181 fontucom

<<図左:PDF で検索>>

<<図右:名字検索>>

3.検索した名字の Unicode を確認し WORD で Unicode 変換

(4)すずきの Unicode を確認(例:ed1b)
(5)MS-WORD で名字フォントを指定
(6)MS-WORD でユニコードを入力(例:ed1b)
(7)Unicode を範囲指定し[Alt]+[x]でユニコードから文字へ変換

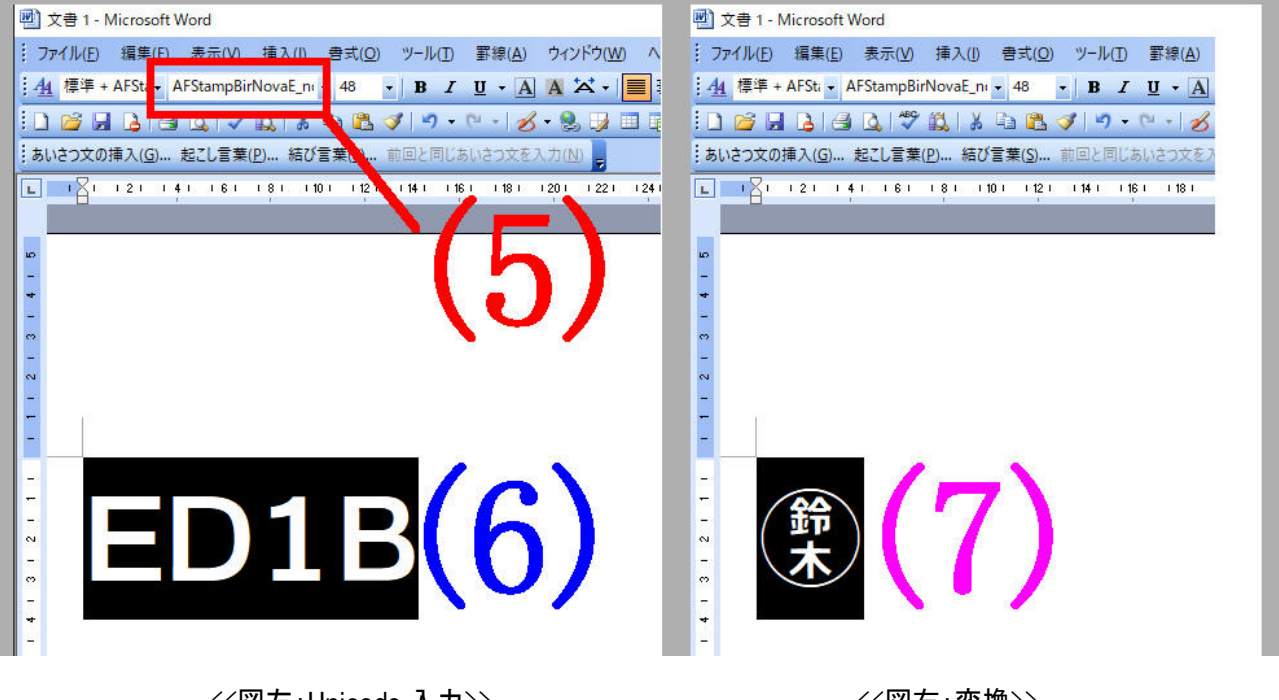

<<図左 : Unicode 入力>>

<<図右:変換>>

## 【手法 3】操作詳細(漢字変換システム IME パッド 例:Windows10 MS-IME)

1. AF はんこ Ver2-UnicodeMap.pdf を開きます。

2.必要な苗字を検索します。(ひらがなでも漢字でも)
 (1) AF はんこ Ver2-UnicodeMap.pdf の上でマウス右ボタンをクリック
 (2)ショートカットメニューより[文書内でテキストを検索]を選択
 (2)や声項日に認びたい共常な1.カ(例にすずき)

(3)検索項目に選びたい苗字を入力(例:すずき)

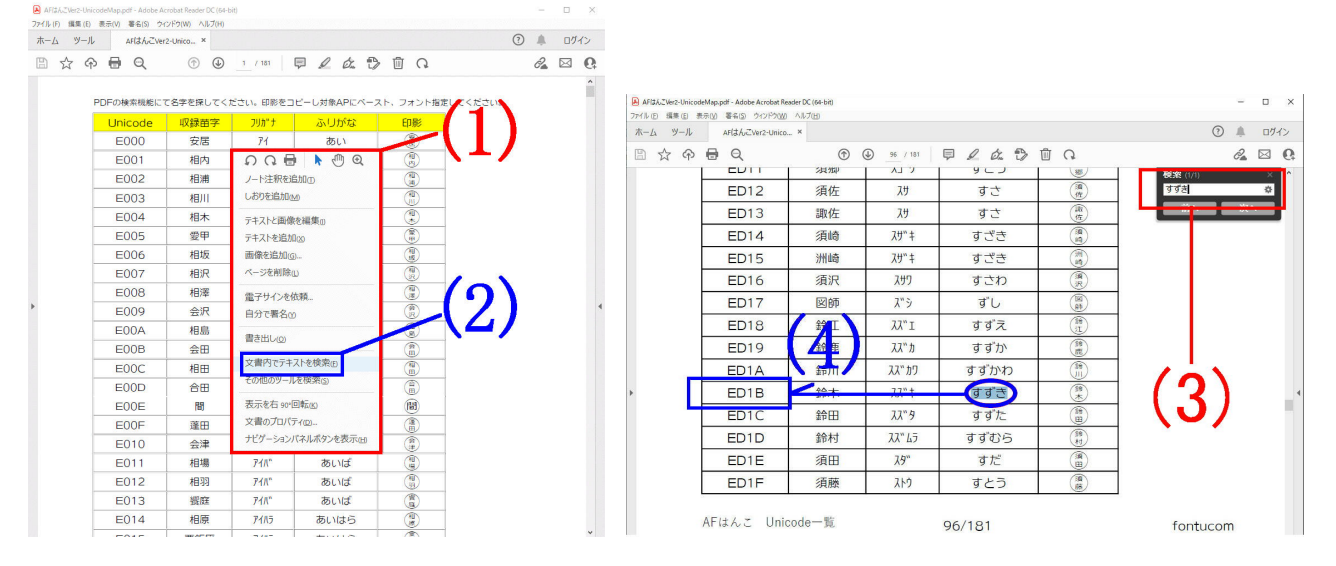

<<図左:PDF で検索>>

<<図右:名字検索>>

3.検索した名字の Unicode を確認し WORD で Unicode 変換 (4)すずきの Unicode を確認(例:ed1b) (5)MS-IME の IME バッドを開く

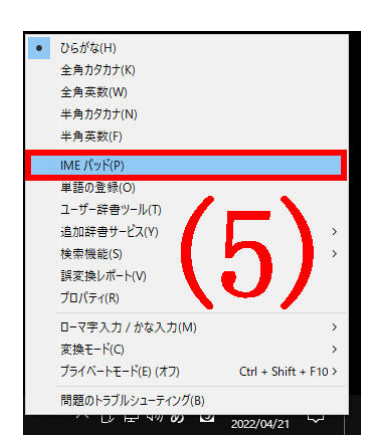

(6)IME バッドで印影フォントを選択
(7)ユニコードから苗字印影を探しクリック
(8)MS-WORD で苗字フォントを指定
(9)MS-WORD に苗字が表示

| 國 文書 2 - Microsoft Word                                  |                                                                                                    |                         |   |          |     |   |          |   |   |      | -    | -1       |                         | ×   |                                           |         |    |                       |       |         |
|----------------------------------------------------------|----------------------------------------------------------------------------------------------------|-------------------------|---|----------|-----|---|----------|---|---|------|------|----------|-------------------------|-----|-------------------------------------------|---------|----|-----------------------|-------|---------|
| ···ファイル(E) 編集(E) 表示(V) 増入(I) 考式(Q) ツール(D)                | 野線(A) ウィンドウ(W) ヘルプ(H)                                                                                                    |                         |   |          |     |   |          |   |   | 戦闘を入 | 力してく | ださい      |                         | - x |                                           |         |    |                       |       |         |
| :组標準 + AF ti • AFStampMinFoE_nor • 48 • B 2              | 🥙 IME バッド - 文字一覧                                                                                                    |                         |   |          |     |   |          |   |   | 2    | 1    |          |                         |     |                                           |         |    |                       |       | ×       |
| 1 🗅 😂 🖬 🗖 🖼 🖉 💷 🖓 🔜 🐨 🖓 👘 🖓                              | 🔏 Unicode (基本多言語面) - 私用領域                                                                                                    | Unicode (基本多言語面) - 私用領域 |   |          |     |   |          |   |   | 0    |      | П        | AFStampBirNovaE_non 🗸 😢 |     |                                           |         | D. | <b>≜</b> - <u>⊡</u> - | BS    | Del     |
| ;あいさつ文の挿入(C 起乙)言葉(D) 結び言葉(S) 前回と同し                       | 文字カテゴリ ×                                                                                                    |                         | 0 | 1        | 2   | 3 | 4        | 5 | 6 | 7    | 8    | 9        | A                       | В   | С                                         | D       | E  | F ^                   | Enter | Esc     |
| <b>81 161 141 21 81 21 141 161 181</b>                   |                                                                                                    | U+EC90                  |   |          |     |   |          | ٢ | ۲ | ٦.   |      |          |                         | Ø   | ()))<br>))))))))))))))))))))))))))))))))) | •       |    |                       | Space | 変換<br>↑ |
|                                                          |                                                                                                    | U+ECA0                  | ۲ | *        |     | 新 | <b>(</b> |   | ۲ | ۲    | ۲    |          |                         | ٢   | ۲                                         | ۲       | ۲  | ٢                     |       |         |
|                                                          | <ul> <li>■ 5人大子</li> <li>○ ヴァイ文字</li> <li>○ キリル文字拡張 B</li> </ul>                                                                                                    | U+ECBO                  | ۲ | ۲        |     | ۲ |          |   | ۲ | ۲    | ۲    |          |                         | ٢   | ۲                                         |         |    |                       |       |         |
| -                                                        | <ul> <li>にして、</li> <li>になって、</li> <li>になって、</li> <li>して、</li> <li>になって、</li> <li>して、</li> <li>になって、</li> <li>して、</li> <li>して、</li> <l< td=""><td>U+ECCO</td><td>۲</td><td>۲</td><td></td><td>۲</td><td>۲</td><td>۲</td><td></td><td>۲</td><td>۲</td><td></td><td></td><td>٢</td><td>۲</td><td>*</td><td>۲</td><td>٢</td><td></td><td></td></l<></ul> | U+ECCO                  | ۲ | ۲        |     | ۲ | ۲        | ۲ |   | ۲    | ۲    |          |                         | ٢   | ۲                                         | *       | ۲  | ٢                     |       |         |
|                                                          | <ul> <li>ラテン文学拡張 D</li> <li>シロティ・ナグリ文字</li> </ul>                                                                                                    | U+ECD0                  | ۲ | ۲        | ۲   |   | ۲        | ۲ | ۲ | ۲    | ۲    |          |                         | ٢   | ۲                                         | ۲       | ۲  | ۲                     |       |         |
|                                                          |                                                                                                    | U+ECED                  | ۲ | *        | *   | Ē |          |   |   | -    | ۲    |          |                         | ٢   |                                           |         |    |                       |       |         |
| <ul> <li>9000000000000000000000000000000000000</li></ul> | サウラーシュトラー文字 デーバナーガリー文字拡張                                                                                                    | U+ECF0                  |   |          | ₿   |   | (R)      | ۲ |   | (F)  | (¥)  | *        |                         | ٢   | (BR                                       | E       | -  | 0                     |       |         |
|                                                          | <ul> <li>カヤー文字</li> <li>ルジャン文字</li> </ul>                                                                                                    | U+EDOO                  |   | <b>(</b> | (B) | ۲ | (F)      | - |   | (¥)  |      | (N)      |                         | 6.0 | C                                         |         | Ð  |                       |       |         |
|                                                          | U+ED10                                                                                                    |                         | ۲ | 1        | ۲   |   |          |   | 8 |      | 1    |          | *                       |     |                                           |         | 9  |                       |       |         |
|                                                          | □ チャム文字 □ キャンマー文字拡張 A                                                                                                    | U+ED20                  | ۲ | -        |     |   |          |   | ۲ |      | ۲    | <b>(</b> | 9                       |     | Unicod                                    | e: U+EC | 1B |                       |       |         |
| -                                                        | <ul> <li>ライリエト义子</li> <li>エチオピア文字拡張 A</li> <li>メイティ マイエック文字</li> </ul>                                                                                                    | U+ED30                  |   |          | (H) |   |          |   |   | ۲    |      |          |                         | ۲   | UTF-16<br>Shift JIS<br>JIS213             | 0xED1   | B  | ( <b>*</b> )          |       |         |
| 2                                                        | □ ハングル音節                                                                                                    | II+FD40                 |   | (*       |     |   |          |   |   |      |      | 1        |                         |     |                                           |         |    |                       |       |         |

## 【利用例4】(合字利用 OFFICE365 の MS-WORD)

WORD 上で右ボタンショートカットメニューから[フォント]を選択 (1)フォントウインドウの[フォント]タブから「日本語用のフォント」より\_ari.ttf の印影フォントを選択

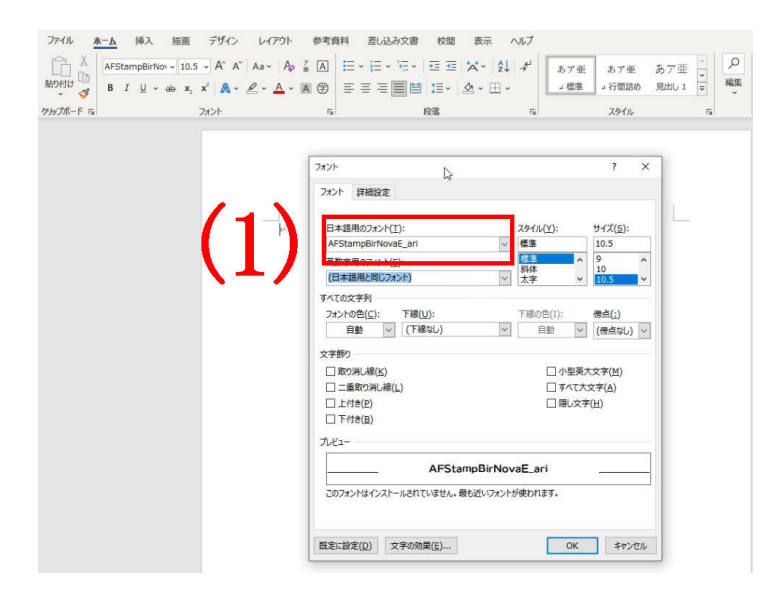

(2)[詳細設定]タブを選択 (3)合字プルダウンより「すべて」を選択(\*1) (4)[OK]ボタンをクリック

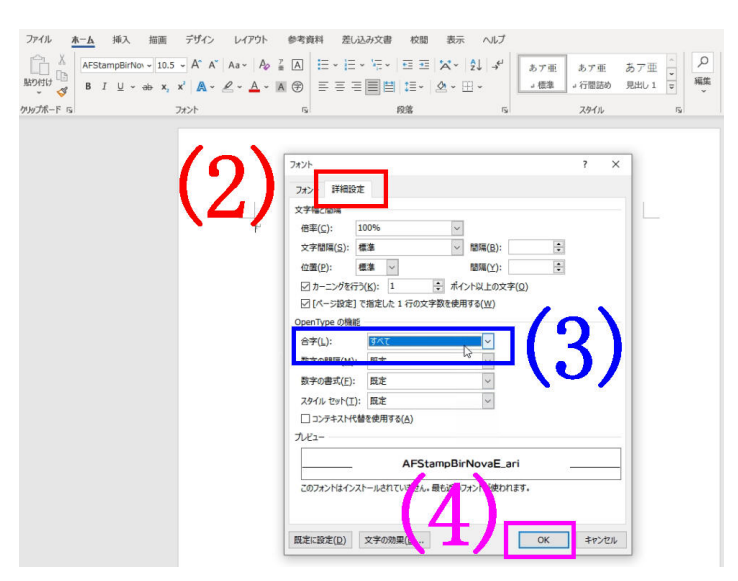

(5)「すずき」を入力し漢字変換

(6)変換結果より印影が出ることを確認し確定

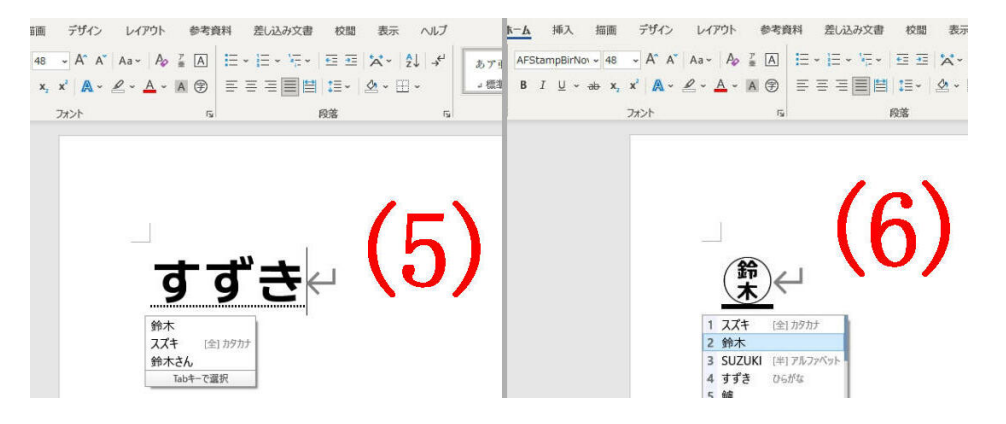

(\*1)Office365 MS-WORD の仕様から WORD を起動する度に設定する必要があります。

### ●ご利用の注意

1.「AFはんこVer2-UnicodeMap.pdf」のふりがなは音訓の違いや濁点等から一般的な50 音順を保証するものではありません。

2.ふりがなで検索できない場合は、読み方を変更するか収録名字(漢字)にて検索を行って下さい。なお、漢字 検索の場合、候補が多い場合、PDF検索機能より[次ぎを検索]を選び、目的の名字が検索されるか、最後まで 検索を行い名字の有無を確認してください。

3. 合字利用は、合字に対応した OS とアプリケーションソフトが必要です。

- ・ 合字仕様から印影が改行位置にあると正しく印影が表示されない事があります。
- ・ EXCEL など罫線枠で囲った場合にセンタリングで一部罫線が見えなくなる現象があります。
- ・ 合字で表示された印影は、合字無しのフォントでは表示することはできません。

上記は例です。他環境や利用での動作確認した結果ではありません。

4. 名字印影を表示したあと、アプリケーションソフトに保存しても、そのデータを表示させる環境に該当フォント がインストールされていない場合は(PDF で文字エンベッドをされている場合を除き)、表示再現させる事はでき ません。フォントが無い環境での利用は PDF をお使い頂くか WebFont でのご利用をご検討ください。

5.本書は、Windows など OS 基本操作をご理解頂いていることを前提と致します。ご不明な点は OS、IME、アプリケーションソフトのヘルプファイルや書籍を参考に頂くか、それぞれのメーカへお問い合わせくだださい。

如何なる目的のために適切であることまたは有用であることを保証するものではありません。お客様が被った 直接的間接的な如何なる損害につきましても責任を負いません。お電話でのご質問をお受けしておりません。 ご質問はメールにてお受け致しております。

株式会社ネットユーコム 担当 村岡 : n\_muraoka@netucom.co.jp

AFはんこ Ver2 第一版 2022/04/26 特設サイト www.fontucom.com